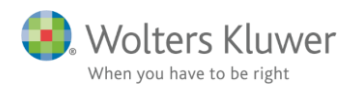

#### 1. februar 2018

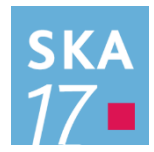

# Indtastning af kapitalafkastgrundlag

## Indhold

| 1<br>ur | Vig<br>nderspe               | tig information til indtastning og afstemning af kapitalafkastgrundlag hvis der anvendes<br>cifikation for ejendomme i virksomheder | 2   |
|---------|------------------------------|----------------------------------------------------------------------------------------------------|-----|
|         | 1.1<br>virksor               | Hvor kan jeg se om der er anvendt/aktiveret underspecifikation for ejendomme i en nhed?                                             | 2   |
| 2       | Eks                          | empel på klasse A regnskab for udlejningsejendom                                                                                    | 5   |
|         | 2.1                          | Tal der skal indtastes i Skat Nova                                                                                                  | 5   |
| 3<br>ur | Ind <sup>.</sup><br>Inderspe | tastning og afstemning af skattemæssige formue (kapitalafkastgrundlag) hvis der ikke anvendes<br>cifikation til ejendomme           | 9   |
|         | 3.1                          | Indtastning i høj specifikation                                                                                                    | 9   |
| 4<br>ur | Ind <sup>.</sup><br>derspe   | tastning og afstemning af skattemæssige formue (kapitalafkastgrundlag) hvis der anvendes<br>cifikation til ejendomme                | .13 |
|         | 4.1                          | Indtastning i underspecifikation til ejendomme i kapitalafkastgrundlag                                                              | .13 |
|         | 4.2                          | Indtastning i høj specifikation                                                                                                    | .16 |
| 5<br>an | Ind                          | tastning i hovedtal og afstemning af skattemæssige formue (kapitalafkastgrundlag) hvis der<br>underspecifikation til ejendomme      | .19 |
|         | 5.1                          | Eksempel indtastning i hovedtal                                                                                                    | .19 |
| 6       | Slet                         | te allerede oprettet specifikation af ejendomme til kapitalafkastgrundlag                                                           | .20 |
| 7       | Løs                          | ning af ulogisk indtastning i senere version af Skat Nova                                                                           | .22 |

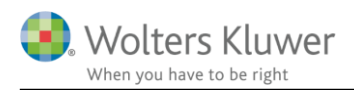

# 1 Vigtig information til indtastning og afstemning af kapitalafkastgrundlag hvis der anvendes underspecifikation for ejendomme i virksomheder

Hvis der anvendes høj specifikation og samtidig gøres brug af underspecifikationen til ejendomme i kapitalafkastgrundlaget ved anvendelse af virksomhedsordningen, skal man være opmærksom på at der i høj specifikation skal indtastes "ulogisk" i feltet hvor skattemæssig værdi af anlægsaktiver skal tastes. Ellers stemmer det samlede kapitalafkastgrundlag ikke ultimo. Tilsvarende skal der også tastes "ulogisk" i skattemæssigt indestående i virksomhed primo ved indtastning af kapitalafkastgrundlaget, hvis underspecifikation til ejendomme anvendes.

For at få det samlede kapitalafkastgrundlag til at give den korrekt værdi både primo og ultimo, skal det skattemæssige indestående, som primo skal indtastes og ultimo enten indtastes i høj specifikation eller i hovedtal, være opgjort til skattemæssig værdi af alle aktiver og gældsposter undtagen værdien af ejendom som skal medtages til regnskabsmæssig værdi.

Det betyder, at skattemæssig værdi af anlægsaktiver der skal indtastes i høj specifikation, hvis der anvendes underspecifikation til ejendomme, skal være skattemæssig værdi af driftsmidler + regnskabsmæssig værdi af ejendomme.

Anvendelse af underspecifikation korrigerer herefter for forskellen mellem regnskabsmæssig værdi og skattemæssig værdi for ejendommen.

Der er eksempler til illustration heraf i 3. og 4. afsnit.

# 1.1 Hvor kan jeg se om der er anvendt/aktiveret underspecifikation for ejendomme i en virksomhed?

Ved indtastning af kapitalafkastgrundlag i virksomhedsordningen er der mulighed for at aktivere en underspecifikation til ejendomme. Hvis der har været anvendt underspecifikation i Revisoft eller Classic:MagnusSkat er tal herfra overført til underspecifikationen.

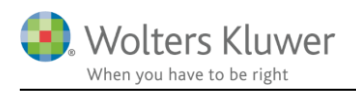

| elosdaud:                                                                                                    | × Virksor | nhedsoversigt                                                                                                    |                                                                                                    |                                                                            |                                                                  |                                                           |                                                   |                                                                                                |                                                                                                    |                          |
|----------------------------------------------------------------------------------------------------|-----------|----------------------------------------------------------------------------------------------------|----------------------------------------------------------------------------------------------------|----------------------------------------------------------------------------|------------------------------------------------------------------|-----------------------------------------------------------|---------------------------------------------------|------------------------------------------------------------------------------------------------|----------------------------------------------------------------------------------------------------|--------------------------|
| Forberedelse                                                                                                    | Virks     | somhedsovers                                                                                                    | siat                                                                                                    |                                                                            |                                                                  |                                                           |                                                   |                                                                                                |                                                                                                    |                          |
| Indkomstoplysninger                                                                                                    | (*)       |                                                                                                    |                                                                                                    |                                                                            |                                                                  |                                                           |                                                   |                                                                                                |                                                                                                    |                          |
| Doesonlist manshob                                                                                                    |           | Obligatoriske oplysning                                                                                                    | ger                                                                                                    |                                                                            |                                                                  |                                                           |                                                   |                                                                                                |                                                                                                    |                          |
| Solvenouvolco                                                                                                    |           | Vælg mellem følgende ind                                                                                                    | tastningsmetor                                                                                                    | der:                                                                       |                                                                  |                                                           |                                                   |                                                                                                |                                                                                                    |                          |
| Retaite skatter                                                                                                    |           | Selvangivelse                                                                                                    | (Beregning a                                                                                                    | f overskudsd                                                               | isponerin                                                        | g ikke mul                                                | iat) 🗢                                            |                                                                                                |                                                                                                    |                          |
| Regnskabsoplysninger                                                                                                    |           | Detaijeret indtastning                                                                                                    | (Beregning a                                                                                                    | f overskudsd                                                               | isponerin                                                        | g muligt)                                                 |                                                   |                                                                                                |                                                                                                    |                          |
| Forskudsskema                                                                                                    |           |                                                                                                    |                                                                                                    |                                                                            |                                                                  |                                                           |                                                   |                                                                                                |                                                                                                    |                          |
| Virksomhedsoversigt                                                                                                    |           | Ønsker du at specificere o                                                                                                    | oplysninger om                                                                                                    | h kapitalafka                                                              | stgrundla                                                        | 0 00                                                      | بعرار حراجين                                      | 14114                                                                                          |                                                                                                    |                          |
| Udenlandsk Indkomst                                                                                                    |           | incontrolito pr. minori                                                                                                    |                                                                                                    |                                                                            |                                                                  |                                                           | Ja 🧐                                              | Nej                                                                                            |                                                                                                    |                          |
| Ejendomme                                                                                                    | - 1       | Beskatningsform                                                                                                    |                                                                                                    |                                                                            |                                                                  |                                                           |                                                   |                                                                                                |                                                                                                    |                          |
| Værdipapirør                                                                                                    |           |                                                                                                    |                                                                                                    |                                                                            |                                                                  |                                                           | Person 1                                          |                                                                                                |                                                                                                    |                          |
| Dødsbobeskatning                                                                                                    |           | Valo VSO / KAO / PSI 12                                                                                                    | 2015                                                                                                    |                                                                            |                                                                  |                                                           | 1/30                                              | -                                                                                              | VSO                                                                                                    |                          |
| Alle specifikationer                                                                                                    |           | Anvendt VSO / KAO / PSI                                                                                                    | Li2014                                                                                                    |                                                                            |                                                                  |                                                           | VSO                                               | -                                                                                              | VSO                                                                                                    | -                        |
| Skatteherensinn                                                                                                    | (8)       | VSO anvendt i perioden                                                                                                    | 2010-2013                                                                                                    |                                                                            |                                                                  |                                                           | -                                                 |                                                                                                | 1                                                                                                    |                          |
| oralleboregining                                                                                                    |           | 1000 C 1000 C                                                                                                    |                                                                                                    | 20 333                                                                     |                                                                  |                                                           |                                                   |                                                                                                |                                                                                                    |                          |
| Indberetning/print                                                                                                    | 8         | Angiv længden på regnska                                                                                                    | absperioden (i r                                                                                                    | måneder)                                                                   |                                                                  |                                                           | 12                                                |                                                                                                | 12                                                                                                    |                          |
|                                                                                                    |           | Personen er indtrådt i vi<br>da kontinuerligt anvendt<br>Virksomhedsdata                                                                                                    | rksomhedsordn<br>I ordningen (bag                                                                                   | ningen før 11.<br>gatelgrænser                                             | juni 2014<br>Finder an                                           | l, og har si<br>ivendelse)                                | den 🛛                                             |                                                                                                |                                                                                                    |                          |
|                                                                                                    | - 1       | Personen er indtrådt i vi<br>da kontinuerligt anvendt<br>Virksomhedsdata<br>Virksomhed                                                                                                    | rksomhedsordn<br>I ordningen (bag<br>Driver andel 1                                                                 | hingen før 11.<br>patelgrænser<br>Driver andel                             | juni 2014<br>tinder an<br>Ejer an-                               | i, og har si<br>ivendelse)<br>Ejer an-                    | den 🕑                                             | Erdersket                                                                                      | 2                                                                                                    |                          |
|                                                                                                    | - 1       | Personen er indtrådt i vi<br>da konbruerligt anvendt<br>Virksomhedsdata<br>Virksomhed                                                                                                    | rksomhedsordin<br>ordningen (bag<br>Driver andel 1<br>P1 1                                                          | ningen før 11.<br>patelgrænser<br>Driver andel<br>P2                       | juni 2014<br>n finder an<br>Ejer an-<br>del P1                   | , og harsi<br>ivendelse)<br>Ejer an-<br>del P2            | den 🕑<br>Er virksomheden<br>omdannet i år?        | Er der sket<br>afståelse i å                                                                   | IZ<br>11?                                                                                                |                          |
| ersigt                                                                                                    | Ð         | Personen er indtrådt i vi<br>da konbnuerligt anvendt<br>Virksomhedsdata<br>Virksomhed                                                                                                    | rksomhedsordir<br>ordningen (bag<br>Driver andel 1<br>P1 1<br>100,00                                                | ningen før 11.<br>gatelgrænser<br>Driver andel<br>P2<br>0,00               | juni 2014<br>1 finder an<br>Ejer an-<br>del P1<br>100,00         | , og har si<br>ivendelse)<br>Ejer an-<br>del P2<br>) 0,00 | den v<br>Er virksomheden<br>omdannet i år?<br>Nej | Er der sket<br>afståølsø i å<br>Nej                                                            | ₽<br>Ir?<br>^                                                                                            |                          |
| nsigt<br>Veopgørelse 2015                                                                                                    | Ð         | Personen er indtrådt i vi<br>da konbnuerligt anvendt<br>Virksomhedsdata<br>Virksomhed                                                                                                    | rksomhedsordri<br>ordningen (bag<br>Driver andel 1<br>P1 1<br>100,00                                                | ningen før 11.<br>gatelgrænser<br>Driver andel<br>P2<br>0,00               | Juni 2014<br>Tinder an<br>Ejer an-<br>del P1<br>100,00           | I, og har si<br>ivendelse)<br>Ejer an-<br>del P2<br>0,00  | den 🕑<br>Er virksomheden<br>omdannet i år?<br>Nej | Er der sket<br>afståelse i å<br>Nej                                                            | ₽<br>Ir?                                                                                                 |                          |
| nsigt<br>vsopgørelse 2015<br>Selvongivelse 2015<br>Personligt recenskab                                                                             | Ð         | Personen er indtrådt i vi<br>da konbnuerligt anvendt<br>Virksomhedsdata<br>Virksomhed                                                                                                    | rksomhedsordir<br>ordningen (bag<br>Driver andel  <br>P1  <br>100,00                                                | ningen før 11.<br>gatelgrænser<br>Driver andel<br>P2<br>0,00               | juni 2014<br>finder an<br>Ejer an-<br>del P1<br>100,00           | , og harsi<br>ivendelse)<br>Ejer an-<br>del P2<br>0 0,00  | den 🕑<br>Er virksomheden<br>omdannet i år?<br>Nej | Er der sket<br>afståelse i å<br>Nej                                                            | ₽<br>#?<br>~                                                                                             |                          |
| rsigt<br>vsoggørelse 2015<br>Selvongivelse 2015<br>Personligt regnskab<br>Sammenligningstal                                                         | Ð         | Personen er indtrådt i vi<br>da konbruerligt anvendt<br>Virksomhedsdata<br>Virksomhed                                                                                                    | rksomhedsordri<br>ordningen (bag<br>Driver andel I<br>P1 100,00                                                     | ningen før 11.<br>Jafelgrænser<br>Driver andel<br>P2<br>0,00<br>Stet virk  | Juni 2014<br>finder an<br>Ejer an-<br>del P1<br>100,00<br>somhed | , og har Bi<br>Ivendelse)<br>Ejer an-<br>del P2<br>0 0,00 | den 🕑<br>Er virksomheden<br>omdannet i år?<br>Nej | Er der sket<br>afståelse i å<br>Nej<br>Genveiskna                                              | II.                                                                                                    |                          |
| rsigt<br>Vsopgørelse 2015<br>Selvongivelse 2015<br>Personligt regnskab<br>Sammenligningstal<br>Bosispolyspinger                                     | Ð         | Personen er indtrådt i vi<br>da konbruerligt anvendt<br>Virksomhedsdata<br>Virksomhed<br>Sjendom                                                                                                    | rksomhedsordri<br>ordningen (bag<br>Driver andel I<br>P1 100,00<br>Ret virksomhed                                   | ningen før 11.<br>patelgrænser<br>Driver andel<br>P2<br>0,00               | Juni 2014<br>finder an<br>del P1<br>100,00<br>somhed             | , og har sli<br>vvendelse)<br>Ejer an-<br>del P2<br>0,00  | den 🕑<br>Er virksomheden<br>omdannet i år?<br>Nej | Er der sket<br>afståelse i å<br>Nej<br>Genvejskna<br>Gå bil viri                               | IF?                                                                                                    | stal                     |
| rsigt<br>Veopgørelse 2015<br>Selvongivelse 2015<br>Personligt regnskab<br>Sammenligningstal<br>Basiscolvspigger<br>Virksomhedsoversigt<br>Elendom   | Ð         | Personen er indtrådt i vi<br>da konbruerligt anvendt<br>Virksomhedsdata<br>Virksomhed<br>Sjendom<br>Opret virksomhed<br>Opret virksomhed                                                                                                    | rksomhedsordri<br>ordningen (bag<br>Driver andel I<br>P1 100,00<br>Get virksomhed                                   | ningen far 11.<br>paleigræinser<br>Driver andel<br>P2<br>0.00<br>Stet virk | Juni 2014<br>finder an<br>del P1<br>100,00<br>somhed             | , og har sli<br>vændelse)<br>del P2<br>0,00               | den 🕑<br>Er virksomheden<br>omdannet i år?<br>Nej | Er der sket<br>afståelse i å<br>Nej<br>Genvejskna<br>Gå til viri<br>Gå til viri                | IF?                                                                                                    | stal                     |
| rsigt<br>Vsopgørelse 2015<br>Selvengivelse 2015<br>Personligt regnskab<br>Sammenligning stal<br>Bosisoplyspinger<br>Virksomhedsoversigt<br>Ejendom  | Ð         | Personen er indtrådt i vi<br>da konbruerligt anvendt<br>Virksomhedsdata<br>Virksomhed<br>Sjendom<br>Opret virksomhed<br>Opret virksomhed<br>Opret virksomhed                                                                                                    | rksomhedsordri<br>I ordningen (bag<br>Driver andel    <br>P1   1<br>  100,00<br>  <br>Bet Virksomhed                | vingen far 11.<br>palelgrænser<br>Driver andel<br>P2<br>0.00<br>Slet virk  | juni 2014<br>finder an<br>Ejer an-<br>del P1<br>100,00<br>somhed | , og har ali<br>Ejer an-<br>del P2<br>0,00                | den 🗾<br>Er virksomheden<br>omdannet i år?<br>Nej | Er der sket<br>afslåølse i å<br>Nej<br>Genvejskna<br>Gå til viri<br>Gå til viri                | IP<br>IF?<br>Ipper<br>csomheds<br>pitalafkast<br>iskudskor                                               | stal<br>Igrundia<br>Ito  |
| rsigt<br>Vsopgørelse 2015<br>Selvongivelse 2015<br>Personligt regnskab<br>Sammenligningstal<br>Bosisoplyspinger<br>Virksomhedsoversigt<br>Ejendom   | Ð         | Personen er indtrådt i vi<br>da konbruerligt anvendt<br>Virksomhedsdata<br>Virksomhed<br>Sjendom<br>Opret virksomhed<br>Opret virksomhed<br>Gesparet overskudsdispone                                                                                                    | rksomhedsordin<br>I ordningen (bag<br>Driver andel    <br>P1   1<br>  100,00<br>  <br>Bet virksomhed<br>  <br>ering | vingen far 11.<br>palelgrænser<br>Driver andel<br>P2<br>0.00               | juni 2014<br>finder an<br>Ejer an-<br>del P1<br>100,00<br>somhed | Ejer an-<br>del P2<br>0 0,00                              | den y                                             | Er der sket<br>afståelse i å<br>Nej<br>Genvejskna<br>Gå til viri<br>Gå til viri                | IP<br>IP<br>IP<br>IP<br>IP<br>IP<br>IP<br>IP<br>IP<br>IP                                                 | stail<br>Igrundia<br>Ito |
| rsigt<br>Vsopgørelse 2015<br>Selvongivelse 2015<br>Personligt regnskab<br>Sammenligning stal<br>Bosi soplysninger<br>Virksomhedsoversigt<br>Ejendom | Ð         | Personen er indtrådt i vi<br>da konbruerligt anvendt<br>Virksomhedsdata<br>Virksomhed<br>Sjendom<br>Opret virksomhed<br>Opret virksomhed<br>Gesparet overskud<br>Foretag overskudsdispone                                                                                                    | rksomhedsordri<br>I ordningen (bag<br>Pt 1 1<br>100,00<br>Ret virksomhed<br>ering                                   | vingen far 11.<br>palelgrænser<br>Driver andel<br>P2<br>0.00               | juni 2014<br>finder an<br>del P1<br>100,00<br>somhed             | , og har si<br>vvendelse)<br>Ejer an-<br>del P2<br>0 0,00 | den y                                             | Er der sket<br>afståelse i å<br>Nej<br>Genvejskna<br>Gå til viri<br>Gå til viri                | IP<br>IF?<br>Ipper<br>csomheds<br>pitalafkast<br>iskudskor                                               | stal<br>Igrundia<br>Ito  |
| rsigt<br>Vsopgørelse 2015<br>Selvongivelse 2015<br>Personligtregnskab<br>Sammenligningstal<br>Rosisoplyspinger<br>Virksomhedsoversigt<br>Ejendom    | Ð         | Personen er indtrådt i vi<br>da konbruerligt anvendt<br>Virksomhedsdata<br>Virksomhed<br>Ejendom<br>Opret virksomhed<br>(<br>Opret virksomhed)<br>(<br>Opret virksomhed)<br>(<br>Op | rksomhedisordir<br>I ordningen (bag<br>Priver andel  <br>P1  <br>100,00<br>Get virksomhed<br>ering                  | vingen far 11.<br>palelgrænser<br>Driver andel<br>P2<br>0,00               | juni 2014<br>finder an<br>del P1<br>100,00<br>somhed             | Ejer an-<br>del P2<br>0 0,00                              | den y                                             | Er der sket<br>afståelse i å<br>Nej<br>Genvejskna<br>Gå til viri<br>Gå til viri                | IP<br>IP<br>IP<br>IP<br>IP<br>IS<br>IS<br>IS<br>IS<br>IS<br>IS<br>IS<br>IS<br>IS<br>IS<br>IS<br>IS<br>IS | stal<br>Igrundia<br>Ito  |
| rsigt<br>Vsopgørelse 2015<br>Selvangivelse 2015<br>Personligtregnskab<br>Sammenligningstal<br>Rosisoplyspinger<br>Virksomhedsoversigt<br>Ejendom    | Ð         | Personen er indtrådt i vi<br>da konbruenligt anvendt<br>Virksomhedsdata<br>Virksomhed<br>Ejendom<br>Opret virksomhed<br>(<br>Opsparet overskud<br>Foretag overskudsdispone<br>SAO<br>ESL                                                                                                    | rksomhedisordir<br>I ordningen (bag<br>Priver andel  <br>P1  <br>100,00<br>Get virksomhed<br>ering                  | vingen far 11.<br>palelgrænser<br>Driver andel<br>P2<br>0,00               | juni 2014<br>finder an<br>Ejer an-<br>del P1<br>100,00           | Ejer an-<br>del P2<br>0 0,00                              | den y                                             | Er der sket<br>afståelse i å<br>Nej<br>Genvejskna<br>Gå til viri<br>Gå til viri                | IP<br>IP<br>Ipper<br>csomheds<br>oitalafkast<br>iskudskor                                                | stal<br>Igrundia         |
| rsigt<br>vsopgørelse 2015<br>Selvongivelse 2015<br>Personligt regnskæb<br>Sammenligningstal<br>Basisoplyspinger<br>Miksomhedsoversigt<br>Ljendom    | Ð         | Personen er indtrådt i vi<br>da konbruerligt anvendt<br>Virksomhedsdata<br>Virksomhed<br>Ejendom<br>Opret virksomhed<br>I<br>Ogeparet overskud<br>Foretag overskudsdispond<br>VSO<br>SAO<br>PSL<br>Ønsker du adgang ti                                                                                                    | rksomhedsordri<br>ordningen (bag<br>Priver andel  <br>P1  <br>100,00<br>Get virksomhed<br>ering                     | vingen far 11.<br>palelgrænser<br>Driver andel<br>P2<br>0,00<br>           | juni 2014<br>finder an<br>Ejer an-<br>del P1<br>100,00<br>somhed | Ejer an-<br>del P2<br>0 0,00                              | den y                                             | Er der sket<br>afståelse i å<br>Nej<br>Genvejskna<br>Gå til viri<br>Gå til viri<br>Gå til viri | IF?<br>Apper<br>comhede<br>pitalafkast                                                                   | stal<br>Igrundia<br>Ito  |
| rsigt<br>vsopgørelse 2015<br>Selvengivelse 2015<br>Personligt regnskab<br>Sammenligningstal<br>Rasisoplyspinger<br>Virksomhedsoversigt<br>Ejendom   | Ð         | Personen er indtrådt i vi<br>da kontinuerligt anvendt<br>Virksomhedisdata<br>Virksomhed<br>elendom<br>Opret virksomhed<br>Opret virksomhed<br>Opsparet overskud<br>Foretag overskudsdispone<br>VSO<br>KAO<br>PSL<br>Onsker du adgang til<br>Resume af indtastning                                                                                                    | rksomhedsordri<br>I ordningen (bag<br>Driver andel 1<br>P1 100,00<br>Set virksomhed<br>ering                        | vingen far 11.<br>palelgrænser<br>Driver andel<br>P2<br>0,00<br>Slet virk  | juni 2014<br>finder an<br>Ejer an-<br>del P1<br>100,00<br>somhed | Ejer an-<br>del P2<br>0 0,00                              | den y                                             | Er der sket<br>afståelse i å<br>Nej<br>Genvejskna<br>Gå til viri<br>Gå til viri<br>Gå til viri | IF?<br>Apper<br>(somheds<br>pitalafkast                                                                  | stal<br>Igrundia<br>Ite  |

Efter valgt kapitalafkastgrundlag kan knappen til underspecifikation af ejendomme ses: Der vil som oftest være tal i feltet, hvis underspecifikation er anvendt.

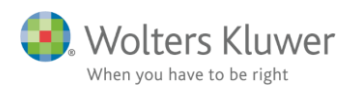

## VSO/KAO Oplysninger

# Indtastning af kapitalafkastgrundlag og indskudskonto

#### Virksomhed: Samlet for alle virksomheder

| • | Virkso | mhed | sordn | ingen |
|---|--------|------|-------|-------|
|---|--------|------|-------|-------|

|                                                                  |         | Person 1  |       |
|------------------------------------------------------------------|---------|-----------|-------|
| VSO:Indskudskonto og kapitalafkastgrundlag primo                 | 100,00% | 100,00%   | 0,00% |
| Kapitala/kastgrundlag primo                                      |         |           |       |
| Skattemæssig indestående før mellemregning m.v. primo            |         | 762.750   |       |
| Hensat til senere faktisk hævning primo                          |         |           |       |
| Mellemregning med indehaveren primo                              |         |           |       |
| Øvrige reguleringer                                              |         |           |       |
| Beregningsgrundlag                                               |         | 762 750   |       |
| Korrektion til ejendomme                                         |         |           |       |
| Kapitalafkastgrundlag primo                                      |         | 762.750   |       |
| heraf finansielle anlægsaktiver                                  |         |           |       |
| heraf afkastgrundlag primo ægtefælle                             |         | 0         | 0     |
| Skal kapitalafkastgrundlaget indgå ved beregning af kapitalafkas | it?     | Ja        | Ja    |
| Indskudskonto primo                                              |         |           |       |
| Indskudskonto primo                                              |         | 523.000   |       |
| Korrektion til ejendomme                                         |         |           |       |
| Indskudsforpligtelse, konjunkturudligningskonto                  |         |           |       |
| Indskudskonto primo                                              |         | 523.000   |       |
| VSO: Kapitalafkastgrundlag ultimo                                |         |           |       |
| Skattemæssig indestående før mellemregning m.v. ultimo           |         | 1.447.812 | 0     |
| Hensat til senere faktisk hævning ultimo                         |         | 316.104   | 0     |
| Mellemregning med indehaveren ultimo                             |         |           |       |
| Øvrige reguleringer                                              |         |           |       |
| Korrektion til ejendomme                                         |         |           |       |
| Afkastgrundlag ultimo                                            |         | 1.131.708 | 0     |
| Heraf udgør finansielle aktiver                                  |         |           |       |

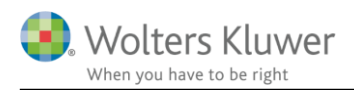

# 2 Eksempel på klasse A regnskab for udlejningsejendom

Tal fra klasse A regnskab vil blive indtastet både med og uden anvendelse af underspecifikation til ejendomme.

Forklaring af forskel i indtastning bliver vist.

Til slut forklares hvordan man kan slette allerede oprettet specifikation hvis den ikke ønskes.

## 2.1 Tal der skal indtastes i Skat Nova

Til brug for eksempel skal følgende regnskab indtastes i Skat Nova.

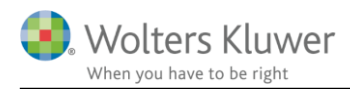

#### Udlejni ngsejen dom

#### Resultatopgørelse

|                                                      |      | 2015      | 2014      |
|------------------------------------------------------|------|-----------|-----------|
|                                                      | Note | kr.       | kr.       |
| N etto omsæt nin g                                   |      | 1.200.000 | 1.138.000 |
| Vareforbrug                                          |      | -150.000  | -146.000  |
| And re ekstern e omkostninger                        |      | -30.000   | -32.600   |
| Bruttoresultat                                       |      | 1.020.000 | 959.400   |
| Af- og nedskrivninger af materielle og i mmaterielle |      |           |           |
| anlægsaktiver                                        |      | -3.000    | 0         |
| Driftsresultat                                       |      | 1.017.000 | 959.400   |
| Finansielle omkostninger                             | 1    | -38.000   | -39.000   |
| Resultat før skat                                    |      | 979,000   | 920.400   |
| Årets resultat                                       |      | 979.000   | 920.400   |
|                                                      |      |           |           |
| Fordeling af årets resultat                          |      | 979.000   | 820.400   |
| Kesanatanvel, ejer/interessent 1                     |      | 070.000   | 920.400   |
| Udlejningsejen dom<br>Balance 31. december 2015      |      |           |           |
|                                                      |      | 2015      | 2014      |
|                                                      | Note | kr.       | kr.       |
| Aktiver                                              |      |           |           |
| Grund e og bygninger                                 | 2    | 9.000.000 | 9.000.000 |
| And re anlæg, driftsmateriel og inventar             | 3    | 50.000    | 53.000    |
| Materielle anlægsaktiver                             |      | 9.050.000 | 9.053.000 |
| Anlægsaktiver                                        |      | 9.050.000 | 9.053.000 |
| Likvide beholdninger                                 |      | 150.000   | 180.000   |
| Omsætningsaktiver                                    |      | 150.000   | 180.000   |
| Aktiver                                              |      | 9.200.000 | 9.233.000 |
|                                                      |      |           |           |

|                                  | Note | 2015<br>kr. | 2014<br>kr. |
|----------------------------------|------|-------------|-------------|
| Passiver                         |      |             |             |
| Kapi talin deståender            |      | 2.952.000   | 2.273.000   |
| Egenkapital                      |      | 2.952.000   | 2.273.000   |
| Gæld til realkreditinstitutter   |      | 6.248.000   | 6.385.000   |
| Langfristede gældsforpligtelser  | 4    | 6.248.000   | 6.385.000   |
| Gæld til banker                  |      | 0           | 575.000     |
| Kortfristede gæld sforpligtelser |      | 0           | 575.000     |
| Gældsforpligtelser               |      | 6.248.000   | 6.960.000   |
| Passiver                         |      | 9.200.000   | 9.233.000   |

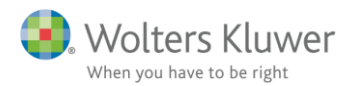

#### Tilhørende noter og skattemæssige opgørelser er vist på de næste to sider:

Noter

| Ud le jningse jen dom                       |            | 2015           | 2014       |
|---------------------------------------------|------------|----------------|------------|
| Noter                                       |            |                |            |
| 1. Finansielle omkostninger                 |            |                |            |
| Andre fin an si elle o mkostninger          |            | 38.000         | 39.000     |
|                                             |            | 38.000         | 39.000     |
| 2. Grunde og bygninger                      |            |                |            |
| Kostpris primo                              |            | 7.500.000      | 7.500.000  |
| Kostpris ul timo                            |            | 7.500.000      | 7.500.000  |
| Opskrivninger primo                         |            | 1.500.000      | 1.500.000  |
| Opskrivninger ultimo                        |            | 1.500.000      | 1.500.000  |
| Regnskabsmæssig værdi ultimo                |            | 9.000.000      | 9.000.000  |
| 3. Andre an læg, driftsmateriel og inventar |            |                |            |
| Kostpris primo                              |            | 53.000         | 53.000     |
| Kostpris ultimo                             |            | 53,000         | 53.000     |
| Årets afskrivninger                         |            | -3.000         | 0          |
| Af- og ned skrivninger ultim o              |            | -3.000         | 0          |
| Regnskabsmæssig værdi ultimo                |            | 50,000         | 53.000     |
| 4. Langfristed e gældsforpligtelser         |            |                |            |
| 10.53 (37.1 (37.5)                          | Forfald    | Forfald        | Forfald    |
|                                             | efter 1 år | ind enfor 1 år | efter 5 år |
| Gæld til realkreditinstitutter              | 6.248.000  | 145.000        | 5.503.000  |
|                                             | 6.248.000  | 145.000        | 5.503.000  |

Kursværdi af prioritetsgæld er 6.232.000 pr 31. december 2015. Kursværdi af prioritetsgæld pr. 31. december 2014 er 6.382.000.

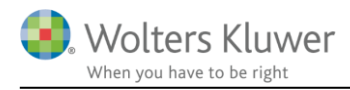

#### Skattemæssige opgørelser

| Udlejningsejen dom                                      | 2015       | 2014       |
|---------------------------------------------------------|------------|------------|
|                                                         |            |            |
| 5. Opgørelse af skattepligtig ind komst                 |            |            |
| Årets resultat før skat                                 |            | 979.000    |
| Skattem æssigt resultat før midlertidige forskelle      |            | 979.000    |
| Midlertidige forskelle                                  |            |            |
| Regn skab smæssi ge afskrivninger                       |            |            |
| Andre anlæg                                             | 3.000      |            |
| Regnskabsmæssige afskrivninger i alt                    | 3.000      | 3.000      |
|                                                         |            |            |
| Skattem æssige af skrivninger                           |            |            |
| Skattemæssige afskrivninger andre driftsmidler          | -9.938     |            |
| Skattem æssige af skrivninger i alt                     | -9.938     | -9.938     |
|                                                         |            |            |
| Midlertidige forskelle i alt                            |            | -6.938     |
| Skattepligtig in dkom st                                |            | 972.062    |
| 6. Kapitalafkastgrundlag, ejendom før disponering i VSO |            |            |
|                                                         | 2015       | 2014       |
| Ejendom, kontant anskaffelsessum                        | 7.500.000  | 7.500.000  |
| Driftsmidler, skattemæssig værdi                        | 29.812     | 39.750     |
| Likvider                                                | 150.000    | 180.000    |
| Prioritetsgæld til kursværdi                            | -6.232.000 | -6.382.000 |
| Bankgæld                                                | 0          | -575.000   |
|                                                         | 1.447.812  | 762.750    |
|                                                         |            |            |

## 7. Ejendomme og installationer

## Ejendommen Profitvej

|                                             | År     | An skaffel-<br>sessum  | Afskrivnings-<br>grundlag | Afskr.<br>pct. | Årets<br>afskrivning | Akku muleret<br>af skrivning<br>ultimo |
|---------------------------------------------|--------|------------------------|---------------------------|----------------|----------------------|----------------------------------------|
| Anskaffelsessum<br>grund<br>Anskaffelsessum | 2004   | 1.250.000              | 0                         |                |                      | ٥                                      |
| lejligheder                                 | 2004 _ | 6.250.000<br>7.500.000 | 0                         |                |                      | 0                                      |

#### 8. Driftsmidler

| Saldo primo            | 39.750 |
|------------------------|--------|
|                        | 39.750 |
| Afskrivningsgrundlag   | 39.750 |
| Årets afskrivning 25 % | -9.938 |
| Saldo ultimo           | 29.812 |

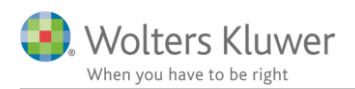

# 3 Indtastning og afstemning af skattemæssige formue (kapitalafkastgrundlag) hvis der ikke anvendes underspecifikation til ejendomme

## 3.1 Indtastning i høj specifikation

Følgende er indtastet i høj specifikation:

| 🛃 Deta | 2 Detaljerede virksomhedsoplysninger                        |           |           |        |  |  |  |  |
|--------|-------------------------------------------------------------|-----------|-----------|--------|--|--|--|--|
| Indta  | ndtastning med høj specifikation                            |           |           |        |  |  |  |  |
| Vi     | irksomhednavn: Ejendom                                      |           |           |        |  |  |  |  |
| -      | Regnskabsmæssigt resultatopgørelse                          |           |           |        |  |  |  |  |
|        |                                                             |           | Person 1  |        |  |  |  |  |
|        |                                                             | 100,00%   | 100,00 %  | 0,00 % |  |  |  |  |
|        | Nettoomsætning                                              | 1.200.000 | 1.200.000 | 0      |  |  |  |  |
|        | Vareforbrug                                                 | 150.000   | 150.000   | 0      |  |  |  |  |
|        | Fremmed arbejde                                             |           |           |        |  |  |  |  |
|        | Salgsfremmende udgifter                                     |           |           |        |  |  |  |  |
|        | Vedligeholdelse af fast ejendom                             |           |           |        |  |  |  |  |
|        | Øvrige ordinære omkostninger                                | 30.000    | 30.000    | 0      |  |  |  |  |
|        | Ordinært resultat før afsk rivninger og renter              | 1.020.000 | 1.020.000 | 0      |  |  |  |  |
|        | Regnskabsmæssige afskrivninger                              | 3.000     | 3.000     | 0      |  |  |  |  |
|        | Renteindtægter                                              |           |           |        |  |  |  |  |
|        | Udlodning i virksomhed fra investeringsforening eller selsk |           |           |        |  |  |  |  |
|        | Ejendomsavance                                              |           |           |        |  |  |  |  |
|        | Anden kapitalindkomst (+/-)                                 | (+        | +/-)      |        |  |  |  |  |
|        | Renteudgifter                                               | 38.000    | 38.000    | 0      |  |  |  |  |
|        | Ekstraordinære poster, netto (+/-)                          | (4        | -/-)      |        |  |  |  |  |
|        | Andel af regnskabsmæssigt resultat                          | 979.000   | 979.000   | 0      |  |  |  |  |
|        | Regnskabsmæssigt resultat ovf, fra Årsafslutning            | 979.000   | 979.000   | 0      |  |  |  |  |
|        | Difference                                                  | 0         | 0         | 0      |  |  |  |  |
|        | Unierence                                                   |           | 0         |        |  |  |  |  |

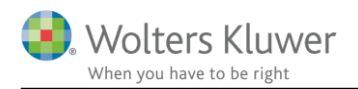

#### - Skattemæssigt resultatopgørelse

|                                                                 |         |       | Person 1 |        |
|-----------------------------------------------------------------|---------|-------|----------|--------|
|                                                                 |         |       | 100.00%  | 0,00 % |
| Regnskabsmæssigt resultat                                       | 979.000 |       | 979.000  | 0      |
| Korrektion til ordinært resultat før afskrivninger og renter    |         | (+/-) |          |        |
| Regnskabsmæssige afskrivninger tilbageført                      | 3.000   |       | 3.000    | 0      |
| Fast ejendom, skattemæssige afskrivninger                       |         |       |          |        |
| Fast ejendom, straksfradrag/nedrivningsfradrag                  |         |       |          |        |
| Fast ejendom, genvundne afskrivninger                           |         |       |          |        |
| Driftsmidler, skibe og inventar, skattemæssige afskrivninger    | 9.938   |       | 9.938    | 0      |
| Immaterielle aktiver (goodwill mv.) skattemæssige afskrivnir    |         |       |          |        |
| Skatternæssige afskrivninger i øvrigt                           |         |       |          |        |
| Korrektioner til renteindtægter                                 |         | (+/-) |          |        |
| Korrektion til udlodning i virks omhed fra investeringsforenin  |         | (+/-) |          |        |
| Korrektion til ejendomsavance                                   |         | (+/-) |          |        |
| Korrektion til anden kapitalindkomst i virksomhed               |         | (+/-) |          |        |
| Korrektion til renteudgifter                                    |         | (+/-) |          |        |
| Gaver til kulturinstitutioner, tilbageført regnskabsmæssig an   |         |       |          |        |
| Kontingent til arbejdsgiverforening og fradrag for syge- og ar  |         |       |          |        |
| Skattemæssigt resultat                                          | 972.062 |       | 972.062  | 0      |
| Gaver til kulturinstitutioner (indberettet), skattemæssig forde |         |       |          |        |
| Kontingent til arbeidsgiverforening og fradrag for syge- og ar  |         |       |          |        |
| Skattemæssigt resultat excl. gaver og kontingenter              | 972.062 |       | 972.062  | 0      |
| Heraf straksafskrivninger på småaktiver                         |         |       |          |        |
| Heraf tab på debitorer                                          |         |       |          |        |
| Heraf nedskrivning på varelager                                 |         |       |          |        |
| Heraf fratrukne hensættelser                                    |         |       |          |        |
|                                                                 |         |       |          |        |

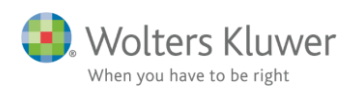

| Regnskabsmæssig balance                                         |           |           |        |
|-----------------------------------------------------------------|-----------|-----------|--------|
|                                                                 |           | Person 1  |        |
| Aktiver                                                         |           | 100,00 %  | 0,00%  |
| Anlægsaktiver                                                   | 9.050.000 | 9.050.000 |        |
| Varebeholdning                                                  |           |           |        |
| Øvrige omsætningsaktiver                                        | 150.000   | 150.000   |        |
| Passiver                                                        |           |           |        |
| Mellemregning med indehaver(e)                                  |           |           |        |
| Korrektion af mellemregning ifht øvrige ejere                   |           |           |        |
| Hensatte forpligtelser                                          |           |           |        |
| Gæld på lån, der ikke er indberettet til Skat                   | 0         | 0         |        |
| Øvrige gældsforpligtelser                                       | 6.248.000 | 6.248.000 |        |
| Egenkapital                                                     | 2.952.000 | 2.952.000 |        |
| Balancesum                                                      | 9.200.000 | 9.200.000 |        |
| Arets tilgang af materielle og immaterielle anlægsaktiver til k |           |           |        |
| Area argang a materiene og inimateriene antogsaktiver til t     |           |           |        |
| Skattemæssig balance                                            |           |           |        |
|                                                                 |           | Person 1  |        |
|                                                                 |           | 100,00 %  | 0,00%  |
| Regnskabsmæssig egenkapital                                     | 2.952.000 | 2.952.000 |        |
| Regnskabsmæssige anlægsaktiver tilbageført                      | 9.050.000 | 9.050.000 |        |
| Skatternæssig værdier af anlægsaktiver                          | 7.529.812 | 7.529.812 |        |
| Korrektion af omsætningsaktiver                                 |           |           |        |
| Mellemregning tilbageført                                       |           |           |        |
| Korrektion af forpligtelser                                     | 16.000    | 16.000    |        |
| Skatternæssig egenkapital                                       | 1.447.812 | 1.447.812 |        |
| Kapitalposteringer                                              |           |           |        |
|                                                                 |           | Person 1  |        |
|                                                                 |           | 100,00 %  | 0,00 % |
| Regnskabsmæssig egenkapital primo                               | 2.273.000 | 2.273.000 |        |
| Andel af regnskabsmæssig resultat                               | 979.000   | 979.000   |        |
| Indskud                                                         |           |           |        |
| Kontant hævet                                                   | 300.000   | 300.000   |        |
| Private andele                                                  |           |           |        |
| Andre kapitalbevægelser                                         |           |           |        |
| Egenkapital ultimo, beregnet                                    | 2.952.000 | 2.952.000 |        |
| Egenkapital overført fra regnskabsmæssig balance                | 2.952.000 | 2.952.000 |        |

Den skattemæssige værdi der skal tastes her udgør summen af anskaffelsessum på ejendommen og den skattemæssige værdi af driftsmidler jf. noter til skatteopgørelsen i klasse A regnskabet.

Den skattemæssige egenkapital ovenfor kr. 1.447.812 svarer til kapitalafkastgrundlaget ultimo før eventuel hensættelse til senere hævning. Beløbet er opgjort i note 6 i klasse A regnskabet.

Som det ses er beløbet overført til brug for opgørelse af kapitalafkastgrundlaget, se nedenfor.

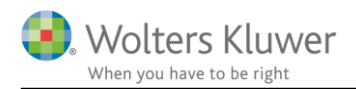

Det skattemæssige indestående primo der enter er konverteret eller rullet fra tidligere år eller alternativt indtastet, svarer ligeledes til sidste års tal i note 6 i klasse A regnskabet der viser grundlag til opgørelse af kapitalafkastgrundlaget.

#### VSO/KAO Oplysninger Indtastning af kapitalafkastgrundlag og indskudskonto Virksomhed: Samlet for alle virksomheder Virksomhedsordningen Person 1 0.00% 100,00% VSO:Indskudskonto og kapitalafkastgrundlag primo 100 00% Kapitalafkastgrundlag primo 762.750 Skattemæssig indestående før mellemregning m.v. primo Hensat til senere faktisk hævning primo Mellemregning med indeh averen primo Øvrige reguleringer 762.750 Beregningsgrundlag Korrektion til ejendomme 762.750 Kapitalafkastgrundlag primo . heraf finansielle anlægsaktiver 0 0 .. heraf afkastgrundlag primo ægtefælle Skal kapitalafkastgrundlaget indgå ved beregning af kapitalafkast? Ja Ja Indskudskonto primo 523.000 Indskudskonto primo Korrektion til ejendomme .... Indskudsforpligtelse, konjunkturudligningskonto 523.000 Indskudskonto primo VSO: Kapitalafkastgrundlag ultimo 1.447.812 0 Skattemæssig indestående før mellemregning m.v. ultimo 316.104 0 Hensat til senere faktisk hævning ultimo Mellemregning med indeh averen ultimo Øvrige reguleringer Korrektion fil eiendomme 1.131.708 0 Afkastgrundlag ultimo Heraf udgør finansielle aktiver

Afstemning af kapitalafkastgrundlag er hermed foretaget.

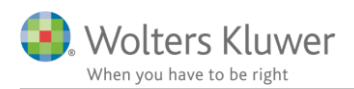

# 4 Indtastning og afstemning af skattemæssige formue (kapitalafkastgrundlag) hvis der anvendes underspecifikation til ejendomme

## 4.1 Indtastning i underspecifikation til ejendomme i kapitalafkastgrundlag

Når der efter indtastning af tal i høj specifikation jf. eksempel ovenfor vælges anvendelse af underspecifikation og der indtastes relevante værdier for ejendomme:

| 📑 Ejena | domsoplysningere   | r, til beregning af korrektioner          |                      |                    |                          |
|---------|--------------------|-------------------------------------------|----------------------|--------------------|--------------------------|
| Ejen    | domskorre          | ktioner                                   |                      |                    |                          |
|         | Virksomhedsnavn:   | Ejendom                                   |                      | - Genve            | ejsknapper               |
|         | Ejendom:           | Profitvej 7                               |                      | Gāti               | Virksomned               |
|         |                    | < Eorrige Næste>>                         |                      | Gåtil              | Kap.afk.opl.             |
| Be      | regningsoplysnin   | iger for ejendommen                       |                      |                    |                          |
|         |                    |                                           |                      | Person 1           |                          |
|         |                    |                                           | 100.00%              | 100,00%            | 0.00%                    |
|         | Formueværdi anver  | ndt i regnskabet, primo                   | 9.000.000            | 9.000.000          | 0                        |
|         | Formueværdi anver  | ndt i regnskabet, ultimo                  | 9.000.000            | 9.000.000          | 0                        |
|         | Kontant anskaffels | essum                                     | 7.500.000            | 7.500.000          | 0                        |
|         | 0                  |                                           |                      |                    |                          |
|         | Ombygnings- og 10  | orbearingsuagitter                        |                      |                    |                          |
|         | Ombygning/forbed   | tring før 1986<br>tring fra 1996 til 2014 |                      |                    |                          |
|         | Ombygning/forbed   | iring indeværende år                      |                      |                    |                          |
|         |                    | -                                         |                      |                    |                          |
|         | Afgang fra ejendom | n før 2:015                               |                      |                    |                          |
|         | Afgang indeværend  | de år                                     |                      |                    |                          |
|         | Fiendomsvurdering  | a 1/1 1986 (18 alm yurdering)             | 7 500 000            | 7 500 000          | 0                        |
|         | Ejendomsvurdering  | g primo indkomståret                      | 8.500.000            | 8.500.000          | 0                        |
|         |                    |                                           |                      |                    |                          |
|         | Ejendomsværdive    | d tidligere anvendelse af VSO             |                      |                    |                          |
|         | Ejendommen er af:  | stået i år                                |                      | 📃 Ja               | Ja                       |
| Val     | lg af kriterier    |                                           |                      |                    |                          |
|         | Kapitalafkastgrund | dlag, reguleringsbeløb                    | Person 1             | 1                  |                          |
|         | Primo              |                                           | -1.500.000           | -1.500.000         | 0 0                      |
|         | Ultimo             |                                           | -1.500.000           | -1.500.000         | 0 0                      |
|         |                    |                                           | 🥥 18. alm. vurd. 🔘 K | ont. ansk. 💿 18. a | alm. vurd. 💿 Kont. ansk. |
|         | Indskudskonto ra   | autoringshelsh                            | -500.000             | -1.500.000         | 0 0                      |
|         |                    |                                           | 💿 Vurd. primo 👘 Ko   | ont. ansk. 💿 Vur   | d. primo 💿 Kont. ansk.   |
|         | Tidliger           | re anvendt værdi                          | 0                    | -9 000 000         | 0                        |
|         |                    |                                           |                      | 0.000.000          |                          |

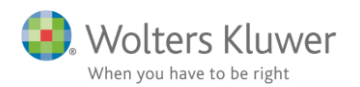

| Virksomhed: Ejendom                                                                                                    |                                                                   |                                                                                  |                |                        |
|----------------------------------------------------------------------------------------------------|-------------------------------------------------------------------|----------------------------------------------------------------------------------|----------------|------------------------|
| Ejendom: Profitvej 7                                                                                                    |                                                                   |                                                                                  |                |                        |
|                                                                                                    | Pers                                                              | on 1 100.00 %                                                                    |                | 0,00                   |
| Korrektion kapitalafkastgrundlag primo                                                                                                    | 18. alm. vurd.                                                    | Kont. ansk.sum                                                                   | 18. alm. vurd. | Kont. ansk.st          |
| Ejendomsvurdering 1/1 1986 (18. alm. vurdering)                                                                                                    | 7.500.000                                                         |                                                                                  | (              | 0                      |
| Kontant anskaffelsessum                                                                                                    |                                                                   | 7.500.000                                                                        |                |                        |
| Ombygning/forbedring før 1986                                                                                                    |                                                                   |                                                                                  |                |                        |
| Ombygning/forbedring fra 1986 til 2014                                                                                                    |                                                                   |                                                                                  |                |                        |
| - afgang fra ejendom før 2015                                                                                                    |                                                                   |                                                                                  |                |                        |
| Sum, primo                                                                                                    | 7.500.000                                                         | 7.500.000                                                                        |                | D                      |
| Formueværdi, primo                                                                                                    | -9.000.000                                                        | -9.000.000                                                                       | (              | 0                      |
|                                                                                                    |                                                                   |                                                                                  |                |                        |
| Regulering i forhold til formueværdi, primo                                                                                                    | -1.500.000                                                        | -1.500.000                                                                       |                | D                      |
| Regulering i forhold til formueværdi, primo                                                                                                    | -1.500.000<br>Person 1                                            | -1.500.000<br>100,00 %                                                           |                |                        |
| Regulering i forhold til formueværdi, primo<br>Korrektion kapitalafkastgrundlag ultimo                                                                                                    | -1.500.000<br>Person 1<br>18. alm. vurd.                          | -1.500.000<br>100,00 %<br>Kont. ansk.sum                                         | 18. alm. vurd. | Nont. ansk.s           |
| Regulering i forhold til formueværdi, primo<br>Korrektion kapitalafkastgrundlag ultimo<br>Ejendomsvurdering 1/1 1986 (18. alm. vurdering)                                                                                                    | -1.500.000<br>Person 1<br>18. alm. vurd.<br>7.500.000             | -1.500.000<br>100,00 %<br>Kont. ansk.sum                                         | 18. alm. vurd. | Kont. ansk.s           |
| Regulering i forhold til formueværdi, primo<br>Korrektion kapitalafkastgrundlag ultimo<br>Ejendomsvurdering 1/1 1986 (18. alm. vurdering)<br>Kontant anskaffelsessum                                                                                                    | -1.500.000<br>Person 1<br>18. alm. vurd.<br>7.500.000             | -1.500.000<br>100,00 %<br>Kont. ansk.sum<br>7.500.000                            | 18. alm. vurd. | Kont. ansk.s           |
| Regulering i forhold til formueværdi, primo<br>Korrektion kapitalafkastgrundlag ultimo<br>Ejendomsvurdering 1/1 1986 (18. alm. vurdering)<br>Kontant anskaffelsessum<br>Ombygning/forbedring før 1986                                                                                                    | -1.500.000<br>Person 1<br>18. alm. vurd.<br>7.500.000             | -1.500.000<br>100,00 %<br>Kont. ansk.sum<br>7.500.000                            | 18. alm. vurd. | Kont. ansk.s           |
| Regulering i forhold til formueværdi, primo<br>Korrektion kapitalafkastgrundlag ultimo<br>Ejendomsvurdering 1/1 1986 (18. alm. vurdering)<br>Kontant anskaffelsessum<br>Ombygning/forbedring før 1986<br>Ombygning/forbedring fra 1986 til 2014                                                                                                    | -1.500.000<br>Person 1<br>18. alm. vurd.<br>7.500.000             | -1.500.000<br>100,00 %<br>Kont. ansk.sum<br>7.500.000                            | 18. alm. vurd. | Kont. ansk.s           |
| Regulering i forhold til formueværdi, primo<br>Korrektion kapitalafkastgrundlag ultimo<br>Ejendomsvurdering 1/1 1986 (18. alm. vurdering)<br>Kontant anskaffelsessum<br>Ombygning/forbedring før 1986<br>Ombygning/forbedring fra 1986 til 2014<br>Ombygning/forbedring indeværende år                                                                                                    | -1.500.000 Person 1 18. alm. vurd. 7.500.000                      | -1.500.000<br>100,00 %<br>Kont. ansk.sum<br>7.500.000                            | 18. alm. vurd. | 0<br>Kont. ansk.s<br>0 |
| Regulering i forhold til formueværdi, primo<br>Korrektion kapitalafkastgrundlag ultimo<br>Ejendomsvurdering 1/1 1986 (18. alm. vurdering)<br>Kontant anskaffelsessum<br>Ombygning/forbedring før 1986<br>Ombygning/forbedring fra 1986 til 2014<br>Ombygning/forbedring indeværende år<br>- afgang fra ejendom før 2015<br>sfraape indeværende år                                         | -1.500.000<br>Person 1<br>18. alm. vurd.<br>7.500.000             | -1.500.000<br>100,00 %<br>Kont. ansk.sum<br>7.500.000                            | 18. alm. vurd. | 0<br>Kont. ansk.s<br>0 |
| Regulering i forhold til formueværdi, primo<br>Korrektion kapitalafkastgrundlag ultimo<br>Ejendomsvurdering 1/1 1986 (18. alm. vurdering)<br>Kontant anskaffelsessum<br>Ombygning/forbedring før 1986<br>Ombygning/forbedring fra 1986 til 2014<br>Ombygning/forbedring indeværende år<br>- afgang fra ejendom før 2015<br>- afgang indeværende år                                        | -1.500.000 Person 1 18. alm. vurd. 7.500.000                      | -1.500.000<br>100,00 %<br>Kont. ansk.sum<br>7.500.000                            | 18. alm. vurd. | D<br>Kont. ansk.s      |
| Regulering i forhold til formueværdi, primo<br>Korrektion kapitalafkastgrundlag ultimo<br>Ejendomsvurdering 1/1 1986 (18. alm. vurdering)<br>Kontant anskaffelsessum<br>Ombygning/forbedring før 1986<br>Ombygning/forbedring fra 1986 til 2014<br>Ombygning/forbedring indeværende år<br>- afgang fra ejendom før 2015<br>- afgang indeværende år<br>Sum, ultimo                         | -1.500.000 Person 1 18. alm. vurd. 7.500.000                      | -1.500.000<br>100,00 %<br>Kont. ansk.sum<br>7.500.000                            | 18. alm. vurd. | Kont. ansk.s           |
| Regulering i forhold til formueværdi, primo<br>Korrektion kapitalafkastgrundlag ultimo<br>Ejendomsvurdering 1/1 1986 (18. alm. vurdering)<br>Kontant anskaffelsessum<br>Ombygning/forbedring før 1986<br>Ombygning/forbedring fra 1986 til 2014<br>Ombygning/forbedring indleværende år<br>- afgang fra ejendom før 2015<br>- afgang indeværende år<br>Sum, ultimo<br>Formueværdi, ultimo | -1.500.000 Person 1 18. alm. vurd. 7.500.000 7.500.000 -9.000.000 | -1.500.000<br>100,00 %<br>Kont. ansk.sum<br>7.500.000<br>7.500.000<br>-9.000.000 | 18. alm. vurd. | 0                      |

Efter denne indtastning beregnes kapitalafkastgrundlaget anderledes og giver ikke den korrekte værdi.

Værdien skal være lig specifikation i regnskabet og lig tal beregnet i 3.1.

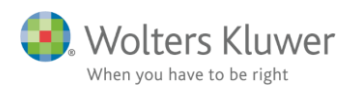

#### VSO/KAO Oplysninger

## Indtastning af kapitalafkastgrundlag og indskudskonto

Virksomhed: Samlet for alle virksomheder

#### Virksomhedsordningen

| VSO:Indskudskonto og kapitalafkastgrundlag primo       100,00%       100,00%       0,00%         Kapitalafkastgrundlag primo       Skattemæssig indestående før mellemregning m.v. primo       762.750                                                                                                    |
|----------------------------------------------------------------------------------------------------|
| Kapitalafkastgrundlag primo         Skattemæssig indestående før mellemregning m.v. primo         Hensat til senere faktisk hævning primo         Mellemregning med indehaveren primo         Øvrige reguleringer         Beregningsgrundlag         Korrektion til ejendomme         Kapitalafkastgrundlag primo         heraf afkastgrundlag primo ægtefælle         0         Skal kapitalafkastgrundlage tindgå ved beregning af kapitalafkast?                                                                                                    |
| Skattemæssig indestående før mellemregning m.v. primo       762.750         Hensat til senere faktisk hævning primo       9         Mellemregning med indehaveren primo       9         Øvrige reguleringer       762.750         Beregningsgrundlag       762.750         Korrektion til ejendomme       -1500.000         Kapitalafkastgrundlag primo       -737.250         heraf afkastgrundlag primo ægtefælle       0         Skal kapitalafkastgrundlaget indgå ved beregning af kapitalafkast?       Ja                                                                                                    |
| Hensat til senere faktisk hævning primo         Mellemregning med indehaveren primo         Øvrige reguleringer         Beregningsgrundlag         Korrektion til ejendomme         Kapitalafkastgrundlag primo         heraf afkastgrundlag primo ægtefælle         Øvrige reguleringer                                                                                                    |
| Mellemregning med indehaveren primo       Image: State of the state of the state o |
| Øvrige reguleringer       762.750         Beregningsgrundlag       -1 500 000         Korrektion til ejendomme       -1 500 000         Kapitalatkastgrundlag primo       -737.250         heraf afkastgrundlag primo ægtefælle       0         Skal kapitalafkastgrundlaget indgå ved beregning af kapitalafkast?       Ja                                                                                                    |
| Beregningsgrundlag       762.750         Korrektion til ejendomme       -1 500 000         Kapitalafkastgrundlag primo       -737.250         heraf finansielle anlægsaktiver       0         heraf afkastgrundlag primo ægtefælle       0         Skal kapitalafkastgrundlaget indgå ved beregning af kapitalafkast?       Ja                                                                                                    |
| Korrektion til ejendomme       -1.500.000          Kapitalafkastgrundlag primo       -737.250          heraf finansielle anlægsaktiver           heraf afkastgrundlag primo ægtefælle       0       0         Skal kapitalafkastgrundlaget indgå ved beregning af kapitalafkast?       Ja       Ja                                                                                                    |
| Kapitalafkastgrundlag primo       -737.250         heraf finansielle anlægsaktiver       0         heraf afkastgrundlag primo ægtefælle       0         Skal kapitalafkastgrundlaget indgå ved beregning af kapitalafkast?       Ja                                                                                                    |
| heraf finansielle anlægsaktiver     heraf afkastgrundlag primo ægtefælle     Skal kapitalafkastgrundlaget indgå ved beregning af kapitalafkast?     Ja Ja                                                                                                    |
| heraf afkastgrundlag primo ægtefælle 0 0<br>Skal kapitalafkastgrundlaget indgå ved beregning af kapitalafkast? Ja Ja                                                                                                    |
| Skal kapitalafkastgrundlaget indgå ved beregning af kapitalafkast? Ja Ja                                                                                                    |
|                                                                                                    |
| Indskudskonto primo                                                                                                    |
| Indskudskonto primo 523.000                                                                                                    |
| Korrektion til ejendomme                                                                                                    |
| Indskudsforpligtelse, konjunkturudligningskonto                                                                                                    |
| Indskudskonto primo 523.000                                                                                                    |
| VSO: Kapitalafkastgrundlag ultimo                                                                                                    |
| Skattemæssig indestående før mellemregning m.v. ultimo 1.447.812 0                                                                                                    |
| Hensat til senere faktisk hævning ultimo 310.269 0                                                                                                    |
| Nellemregning med indehaveren ultimo                                                                                                    |
| Øvrige reguleringer                                                                                                    |
| Korrektion til ejendomme                                                                                                    |
| Afkastgrundlag ultimo -362,457 0                                                                                                    |
| Heraf udgør finansielle aktiver                                                                                                    |

Som det fremgår korrigeres forskellen i værdien for ejendommen (forskel mellem skattemæssig værdi og regnskabsmæssig værdi) særskilt ved anvendelse af underspecifikation.

For at få det samlede kapitalafkastgrundlag til at give den korrekt værdi både primo og ultimo, skal det skattemæssige indestående, som primo skal indtastes og ultimo enten indtastes i høj specifikation eller i hovedtal, være opgjort til skattemæssig værdi af alle aktiver og gældsposter undtagen værdien af ejendom som skal medtages til regnskabsmæssig værdi.

Det betyder, at skattemæssig værdi af anlægsaktiver der skal indtastes i høj specifikation, hvis der anvendes underspecifikation til ejendomme, skal være skattemæssig værdi af driftsmidler + regnskabsmæssig værdi af ejendomme.

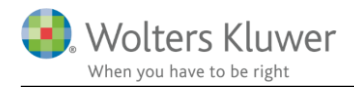

Anvendelse af underspecifikation korrigerer herefter for forskellen mellem regnskabsmæssig værdi og skattemæssig værdi for ejendommen.

# 4.2 Indtastning i høj specifikation

Følgende skal indtastes i høj specifikation i skattemæssig formue for at få kapitalafkastgrundlag til at stemme:

| aljerede virksonnedsoprysninger                                                                                                    |                                                                     |                                                                                             |                  |
|----------------------------------------------------------------------------------------------------|---------------------------------------------------------------------|---------------------------------------------------------------------------------------------|------------------|
| Regnskabsmæssig balance                                                                                                    |                                                                     |                                                                                             |                  |
|                                                                                                    |                                                                     | Person 1                                                                                    |                  |
| Aktiver                                                                                                    |                                                                     | 100.00 %                                                                                    | 0,00%            |
| Anlægsaktiver                                                                                                    | 9.050.000                                                           | 9.050.000                                                                                   | 0                |
| Varebeholdning                                                                                                    |                                                                     |                                                                                             |                  |
| Øvrige omsæfningsaktiver                                                                                                    | 150.000                                                             | 150.000                                                                                     | 0                |
| Passiver                                                                                                    |                                                                     |                                                                                             |                  |
| Mellemregning med indehaver(e)                                                                                                    |                                                                     |                                                                                             |                  |
| Korrektion af mellemregning ifnt øvrige ejere                                                                                                    |                                                                     |                                                                                             |                  |
| Hensatte forpligtelser                                                                                                    |                                                                     |                                                                                             |                  |
| Gæld på lan, der ikke er indberettet til Skat                                                                                                    | 8 249 000                                                           | 6.249.000                                                                                   | 0                |
| Øvrige gældstorpligtelser                                                                                                    | 0.240.000                                                           | 0.240.000                                                                                   | 0                |
| Egenkapital                                                                                                    | 9 200 000                                                           | 9.200.000                                                                                   | 0                |
| Arate tilgang of motorialle og immotorialle onlæggesktiver til k                                                                                                    | 5.200.000                                                           | 3.200.000                                                                                   | 0                |
| Arets digang at materielle og immaterielle anlægsaktiver til v                                                                                                    |                                                                     |                                                                                             |                  |
|                                                                                                    |                                                                     |                                                                                             |                  |
| Skattemæssig balance                                                                                                    |                                                                     |                                                                                             |                  |
|                                                                                                    |                                                                     | Person 1                                                                                    |                  |
|                                                                                                    |                                                                     | 100,00 %                                                                                    | 0,00%            |
| Regnskabsmæssig egenkapital                                                                                                    | 2.952.000                                                           | 2.952.000                                                                                   | 0                |
| Regnskabsmæssige anlægsaktiver tilbageført                                                                                                    | 9.050.000                                                           | 9.050.000                                                                                   | 0                |
| Skatternæssig værdier af a niægsaktiver                                                                                                    | 9.029.812                                                           | 9.029.812                                                                                   | 0                |
| Korrektion af omsætningsaktiver                                                                                                    |                                                                     |                                                                                             |                  |
| Malla meaning filles afart                                                                                                    |                                                                     |                                                                                             |                  |
| Mellemregning ubageiøn                                                                                                    |                                                                     |                                                                                             |                  |
| Korrektion af forpligtelser                                                                                                    | 16.000                                                              | 16.000                                                                                      | 0                |
| Korrektion af forpligtelser<br>Skattemæssig egenkapital                                                                                                    | 16.000<br>2.947.812                                                 | 16.000<br>2.947.812                                                                         | 0                |
| Korrektion af forpligtelser<br>Skattemæssig egenkapital<br>Kapitalposteringer                                                                                                    | 16.000<br>2.947.812                                                 | 16.000<br>2.947.812                                                                         | 0                |
| Korrektion af forpligtelser<br>Skattemæssig egenkapital<br>Kapitalposteringer                                                                                                    | 16 000<br>2 947 812                                                 | 16.000<br>2.947.812<br>Person 1                                                             | 0                |
| Korrektion af forpligtelser<br>Skattemæssig egenkapital                                                                                                    | 16.000<br>2.947.812                                                 | 16.000<br>2.947.812<br>Person 1<br>100,00 %                                                 | 0000             |
| Korrektion af forpligtelser<br>Skattemæssig egenkapital                                                                                                    | 16 000<br>2 947 812                                                 | 16.000<br>2.947.812<br>Person 1<br>100,00 %                                                 | 0,00%            |
| Regnskabsmæssig egenkapital primo                                                                                                    | 16 000<br>2 947 812<br>2 273 000<br>979 000                         | 16.000<br>2.947.812<br>Person 1<br>100,00 %<br>2.273.000<br>979.000                         | 0,00%            |
| Regnskabsmæssig egenkapital primo<br>Andel af regnskabsmæssig resultat                                                                                                    | 16 000<br>2 947 812<br>2 273 000<br>979 000                         | 16.000<br>2.947.812<br>Person 1<br>100,00 %<br>2.273.000<br>979.000                         | 0,00%<br>0,00%   |
| Regnskabsmæssig egenkapital primo<br>Andel af regnskabsmæssig resultat<br>Indskud<br>Kontant bævet                                                                                                    | 16 000<br>2 947 812<br>2 273 000<br>979 000<br>300 000              | 16.000<br>2.947.812<br>Person 1<br>100,00 %<br>2.273.000<br>979.000<br>300.000              | 0,00%            |
| Regnskabsmæssig egenkapital primo<br>Andel af regnskabsmæssig resultat<br>Indskud<br>Kontant hævet<br>Private andele                                                                                                    | 16 000<br>2.947.812<br>2.273.000<br>979.000<br>300.000              | 16.000<br>2.947.812<br>Person 1<br>100,00 %<br>2.273.000<br>979.000<br>300.000              | 0,00%            |
| Regnskabsmæssig egenkapital primo<br>Andel af regnskabsmæssig resultat<br>Indskud<br>Kontant hævet<br>Private andele<br>Andre kapitalbevægelser                                                                                                    | 16.000<br>2.947.812<br>2.273.000<br>979.000<br>300.000              | 16.000<br>2.947.812<br>Person 1<br>100,00 %<br>2.273.000<br>979.000<br>300.000              | 0,00%            |
| Korrektion af forpligtelser         Skattemæssig egenkapital         Kapitalposteringer         Regnskabsmæssig egenkapital primo         Andel af regnskabsmæssig resultat         Indskud         Kontant hævet         Private andele         Andre kapitalbevægelser         Egenkapital uttimo, beregn et | 16.000<br>2.947.812<br>2.273.000<br>979.000<br>300.000<br>2.952.000 | 16.000<br>2.947.812<br>Person 1<br>100,00 %<br>2.273.000<br>979.000<br>300.000<br>2.952.000 | 0,00 %<br>0,00 % |

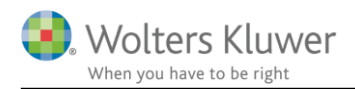

Tallet ovenfor er den regnskabsmæssig værdi af ejendommen kr. 9.000.000 tillagt den skattemæssige værdi af driftsmidler på kr. 29.812.

Tilsvarende skal primo skattemæssigt indestående korrigeres ved indtastning i kapitalafkastgrundlaget. Er foretaget i eksemplet nedenfor.

#### 6. Kapitalafkastgrundlag, ejendom før disponering i VSO 2015 2014 Ejendom, kontant anskaffelsessum 7.500.000 7.500.000 Driftsmidler, skattemæssig værdi 39.750 29.812 Likvider 150,000 180.000 Prioritetsgæld til kursværdi -6.232.000 -6.382.000 Bankgæld 0 -575.000 1.447.812 762.750

I primo kapitalafkastgrundlag skal ejendommen medtages til den regnskabsmæssige værdi i stedet for den skattemæssige værdi som fremgår af specifikationen i noten. Så de 7.500.000 skal i stedet være 9.000.000. Det samlede primo skattemæssige indestående før korrektion af ejendom og eventuel disponering i VSO er kr. 2.262.750.

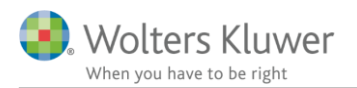

## VSO/KAO Oplysninger

# Indtastning af kapitalafkastgrundlag og indskudskonto

Virksomhed: Samlet for alle virksomheder

| Virksomhedsordningen                                                                                                    |         |                              |                                                          |       |   |
|----------------------------------------------------------------------------------------------------|---------|------------------------------|----------------------------------------------------------|-------|---|
| VSO:Indskudskonto og kapitalafkastgrundlag primo                                                                                                    | 100,00% | 100,                         | Person 1                                                 | 0,00% |   |
| Kapitalafkastgrundlag primo                                                                                                    |         | _                            | _                                                        |       |   |
| Skattemæssig indestående før mellemregning m.v. primo                                                                                                    |         | 2.2                          | 62.750                                                   |       |   |
| Hensat til senere faktisk hævning primo                                                                                                    |         |                              |                                                          |       |   |
| Mellemregning med indehaveren primo                                                                                                    |         |                              |                                                          |       |   |
| Øvrige reguleringer                                                                                                    |         |                              |                                                          |       |   |
| Beregningsgrundlag                                                                                                    |         | 2.2                          | 62.750                                                   |       |   |
| Korrektion til ejendomme                                                                                                    |         | -1.5                         | 000.00                                                   |       |   |
| Kapitalafkastgrundlag primo                                                                                                    |         | 7                            | 62.750                                                   |       |   |
| heraf finansielle anlægs aktiver                                                                                                    |         |                              |                                                          |       |   |
| heraf afkastgrundlag primo ægtefælle                                                                                                    |         |                              | 0                                                        | 0     | ] |
| Skal kapitalafkastgrundlaget indgå ved beregning af kapitalafkas                                                                                                    | 17      | Ja                           |                                                          | Ja    |   |
| Indekudekente prime                                                                                                    |         |                              |                                                          |       |   |
| inuskuuskonto primo                                                                                                    |         |                              |                                                          |       |   |
| Indskudskonto primo                                                                                                    |         | 5                            | 23.000                                                   |       | ] |
| Indskudskonto primo<br>Indskudskonto primo<br>Korrektion til ejendomme                                                                                                    |         | 5                            | 23.000                                                   |       |   |
| Indskudskonto primo<br>Indskudskonto primo<br>Korrektion til ejendomme<br>Indskudsforpligtelse, konjunkturudligningskonto                                                                                                    |         | 5                            | 23.000                                                   |       |   |
| Indskudskonto primo<br>Indskudskonto primo<br>Korrektion til ejendomme<br>Indskudsforpligtelse, konjunkturudligningskonto<br>Indskudskonto primo                                                                                                    |         | 5                            | 23.000<br><br>23.000                                     |       |   |
| Indskudskonto primo<br>Korrektion til ejendomme<br>Indskudsforpligtelse, konjunkturudligningskonto<br>Indskudskonto primo<br>VSO: Kapitalafkastgrundlag ultimo                                                                                                    |         | 5                            | 23.000                                                   |       |   |
| Indskudskonto primo<br>Indskudskonto primo<br>Korrektion til ejendomme<br>Indskudsforpligtelse, konjunkturudligningskonto<br>Indskudskonto primo<br>VSO: Kapitalafkastgru ndlag ultimo<br>Skattemæssig indestående før mellemregning m.v. ultimo                                                                                                    |         | 5                            | 23.000<br>23.000<br>47.812                               |       | ] |
| Indskudskonto primo<br>Korrektion til ejendomme<br>Indskudsforpligtelse, konjunkturudligningskonto<br>Indskudskonto primo<br>VSO: Kapitalafkastgrundlag ultimo<br>Skattemæssig indestående før mellemregning m.v. ultimo<br>Hensat til senere faktisk hævning ultimo                                                                                                    |         | 5<br>5<br>2.9<br>3           | 23.000<br>23.000<br>47.812<br>16.104                     |       |   |
| Indskudskonto primo<br>Korrektion til ejendomme<br>Indskudsforpligtelse, konjunkturudligningskonto<br>Indskudskonto primo<br>VSO: Kapitalafkastgrundlag ultimo<br>Skattemæssig indestående før mellemregning m.v. ultimo<br>Hensat til senere faktisk hævning ultimo<br>Mellemregning med indehaveren ultimo                                                                             |         | 5<br>5<br>2.9<br>3           | 23.000<br>23.000<br>47.812<br>16.104                     |       |   |
| Indskudskonto primo<br>Korrektion til ejendomme<br>Indskudsforpligtelse, konjunkturudligningskonto<br>Indskudskonto primo<br>VSO: Kapitalafkastgrundlag ultimo<br>Skattemæssig indestående før mellemregning m.v. ultimo<br>Hensat til senere faktisk hævning ultimo<br>Mellemregning med indehaveren ultimo<br>Øvrige reguleringer                                                      |         | 2.9<br>3                     | 23.000<br>23.000<br>47.812<br>16.104                     | 0     |   |
| Indskudskonto primo<br>Korrektion til ejendomme<br>Indskudsforpligtelse, konjunkturudligningskonto<br>Indskudskonto primo<br>VSO: Kapitalafkastgrundlag ultimo<br>Skattemæssig indestående før mellemregning m.v. ultimo<br>Hensat til senere faktisk hævning ultimo<br>Mellemregning med indehaveren ultimo<br>Øvrige reguleringer<br>Korrektion til ejendomme                          |         | 5<br>2.9<br>3<br>-1.5        | 23.000<br>23.000<br>47.812<br>16.104<br>00.000           | 0     |   |
| Indskudskonto primo<br>Korrektion til ejendomme<br>Indskudsforpligtelse, konjunkturudligningskonto<br>Indskudskonto primo<br>VSO: Kapitalafkastgrundlag ultimo<br>Skattemæssig indestående før mellemregning m.v. ultimo<br>Hensat til senere faktisk hævning ultimo<br>Mellemregning med indehaveren ultimo<br>Øvrige reguleringer<br>Korrektion til ejendomme<br>Afkastgrundlag ultimo |         | 5<br>2.9<br>3<br>-1.5<br>1.1 | 23.000<br>23.000<br>47.812<br>16.104<br>00.000<br>31.708 | 0     |   |

Efter ny overskudsdisponering kan det nu konstateres at tallene giver det korrekte kapitalafkastgrundlag.

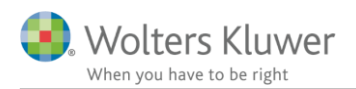

# 5 Indtastning i hovedtal og afstemning af skattemæssige formue (kapitalafkastgrundlag) hvis der anvendes underspecifikation til ejendomme

## 5.1 Eksempel indtastning i hovedtal

Hvis der i stedet for høj specifikation vælges hovedtal skal der ligeledes korrigeres i det skattemæssige indestående hvis der anvendes underspecifikation til ejendomme.

| 🛃 Hov | redtal                                                                                       |           |           |          |
|-------|----------------------------------------------------------------------------------------------|-----------|-----------|----------|
| Hov   | edtal                                                                                        |           |           |          |
|       | Virksomhedsnavn: Ejendom                                                                     |           |           |          |
|       |                                                                                              |           | Person 1  |          |
|       |                                                                                              | 100,00%   | 100,00 %  | 0,00 %   |
|       | RESULTATOPGØRELSE                                                                            |           | 📃 lâs op  | 📃 lâs op |
|       | Resultat før renter og før ekstraordinær indkomst                                            | 1.010.062 | 1.010.062 | 0        |
|       | Udlodning fra aktie eller investeringsbeviser, udstedt af                                    |           |           |          |
|       | Ejendomsavance                                                                               |           |           |          |
|       | Anden kapitalindkomst                                                                        |           |           |          |
|       | Resultat før renter incl. gaver og kontingenter                                              | 1.010.062 | 1.010.062 | U        |
|       | Kontingent til arbejdsgiverforening<br>Osver fil kulturigetituligner (ig dherettet til OKAT) |           |           |          |
|       | Skattemæssigt resultat før renter excl. gaver/konting                                        | 1.010.062 | 1.010.062 | 0        |
|       | Renteindtægter                                                                               |           |           |          |
|       | Renteudgitter                                                                                | 38.000    | 38.000    | 0        |
|       | Skattemæssigt resultat efter renter excl. gaver/kontin                                       | 972.062   | 972.062   | 0        |
|       |                                                                                              |           |           |          |
|       |                                                                                              | 2.047.040 | 0.047.040 |          |
|       | Skattemæssigt indestaende etter modregning är mellen                                         | 2.947.812 | 2.947.812 |          |
|       | Mellemregningskonto med indenaver<br>Skattemæssint indestående i virksomhed (ultimo)         | 2,947,812 | 2,947,812 | 0        |
|       | skutteringessigt indestatering i virksonnen (anno)                                           |           |           |          |
|       | KAPITALPOSTERINGER                                                                           |           |           |          |
|       | Indskud                                                                                      |           |           |          |
|       | Kontant hævet                                                                                | 300.000   | 300.000   |          |
|       | Private andele                                                                               |           |           |          |

Det skattemæssige indestående der indtastes jf. ovenfor i hovedtal overføres til følgende felt i specifikation af kapitalafkastgrundlag.

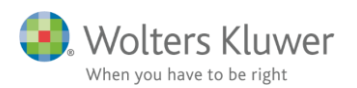

| VSO/KAO Oplysninger                                             |            |              |       |
|-----------------------------------------------------------------|------------|--------------|-------|
| Indtastning of kapitalafkastgrundla                             | n og indek | udekonto     |       |
|                                                                 | y og musk  | uuskonto     |       |
| Virksomhed: Samlet for alle virksomheder                        |            |              |       |
| - Virksomhedsordningen                                          |            |              |       |
|                                                                 |            | Person 1     |       |
| V\$O:Indskudskonto og kapitalafkastgrundlag primo               | 100,00%    | 100,00%      | 0,00% |
| Kanitalafkastorundlag primo                                     |            |              |       |
| Skattemæssig indestående for mellemregning my primo             |            | 2.262.750    |       |
| Hensat til senere faktisk hævning primo                         |            |              |       |
| Mellemregning med indehaveren primo                             |            |              |       |
| Øvrige reguleringer                                             |            |              |       |
| Beregningsgrundlag                                              |            | 2.262.750    |       |
| Korrektion til ejendomme                                        |            | -1.500.000 🔜 |       |
| Kapitalafkastgrundlag primo                                     |            | 762.750      |       |
| heraf finansielle anlægs aktiver                                |            |              |       |
| heraf afkastgrundlag primo ægtefælle                            |            | 0            | 0     |
| Skal kapitalafkastgrundlaget indgå ved beregning af kapitalafka | st?        | Ja           | Ja    |
| Indskudskonto primo                                             |            |              |       |
| Indskudskonto primo                                             |            | 523.000      |       |
| Korrektion til ejendomme                                        |            |              |       |
| Indskudsforpligtelse, konjunkturudligningskonto                 |            |              |       |
| Indskudskonto primo                                             |            | 523.000      |       |
| VSO: Kapitalafkastgrundlag ultimo                               |            |              |       |
| Skattemæssig indestående før mellemregning m.v. ultimo          |            | 2.947.812    | 0     |
| Hensat til senere faktisk hævning ultimo                        |            | 316.104      | 0     |
| Mellemregning med indehaveren ultimo                            |            |              |       |
| Øvrige reguleringer                                             |            |              |       |
| Korrektion til ejendomme                                        |            | -1.500.000   |       |
| Afkastgrundlag ultimo                                           |            | 1.131.708    | 0     |
| Heraf udgør finansielle aktiver                                 |            |              |       |

# 6 Slette allerede oprettet specifikation af ejendomme til kapitalafkastgrundlag

Det er muligt at slette en allerede oprettet underspecifikation, hvis der ved konvertering fra Revisoft eller Classic:MagnusSkat er oprettet en underspecifikation og man ikke ønsker at anvende denne specifikation.

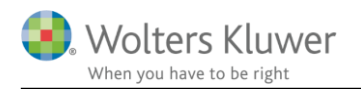

## I virksomhedsoverblik vælges ret virksomhed:

| Arbejdsgang                                                                                                    |   | Virksomhedsoversigt                                                                                                    |                                                                                                    |
|----------------------------------------------------------------------------------------------------|---|----------------------------------------------------------------------------------------------------|----------------------------------------------------------------------------------------------------|
| Forberedelse                                                                                                    | ۲ | Virksomhedsoversigt                                                                                                    |                                                                                                    |
| Indkomstoplysninger                                                                                                    | ۲ | + Obligatoriske oplysninger                                                                                                    |                                                                                                    |
| Skatteberegning                                                                                                    | ۲ | + Beskatningsform                                                                                                    |                                                                                                    |
| Indberetning/print                                                                                                    | ۲ | - Virksomhedsdata                                                                                                    |                                                                                                    |
|                                                                                                    |   | Virksomhed Driverandel Driverandel Ejeran-E<br>P1 P2 del P1 d                                                                                                    | Ejeran-Ervirksom heden Erdersket<br>del P2 om dannet i år? afståelse i år?                                                       |
| Oversigt<br>Arsopgarelse 2015<br>Selvongivelse 2015<br>Personligtregnskab<br>Sammenligningstal<br>Basisoplysninger<br>Yriksonhedsoversigt<br>Ejendom |   | Ejendom       100,00       0,00       100,00         Opret virksomhed       Ret virksomhed       Sjet virksomhed         Opsparet overskud       Sjet virksomhed       Sjet virksomhed         Foretag overskudsdisponering       VSO       Sjet virksomhed         Ønsker du adgang til fordeling af kapitalafkast mv. mellem D       Resume af indtastning         Virksomhedsoverblik       (Kun VSO oplysninger) | 0,00 Nej Nej<br>Importér Oenvejsknapper Gå III virks omhedstal Gå III kapitalafkastgrundlag og indskuds konto Vanmark og udland? |

Herefter fremgår oprettede ejendomme i underspecifikation:

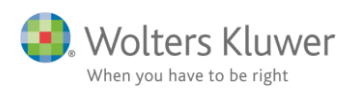

| /irksomhedsstamdata                               |           |           |        |             | 23       |
|---------------------------------------------------|-----------|-----------|--------|-------------|----------|
| rksomhedsstamdata                                 |           |           |        |             | د<br>ا   |
|                                                   |           |           | _      |             |          |
| Virksomhedsnavn: Ejendom                          |           |           |        |             |          |
| CVR-nr. 12345674                                  |           |           |        |             |          |
|                                                   | Total     | Person 1  |        | Andel andre |          |
| Hvilken person driver virksomheden                | 100%      | 100,00 %  | 0,00 % | 0,00 %      |          |
| Personemes ejerandele                             | 100%      | 100,00 %  | 0,00 % | 0,00 %      |          |
| Er virksomheden helt eller delvist afstået i år?  |           |           |        |             |          |
| Er virksomheden helt eller delvist omdannet i år? |           |           |        |             |          |
| Er det en udenlandsk virksomhed?                  |           |           |        |             |          |
|                                                   |           |           |        |             |          |
| Vis / opret ejendomme?                            | to        |           |        |             |          |
| Oversigt over ejendomme                           |           |           |        |             |          |
| Deskrivelse ar ejendommen                         | Fiendom   | rksomned? |        | -           |          |
|                                                   | Cloudout  |           |        |             |          |
|                                                   |           |           |        | <b>T</b>    |          |
| Opret ejendom Ret ejendom Sle                     | l ejendom |           |        |             | Bru      |
| Import fra Årsafslutning                          |           |           |        |             | _        |
| Import na Arsaisiuumig                            |           |           |        |             |          |
| Genvejsknap                                       |           |           |        |             |          |
| Opret ny virksomhed                               |           |           |        |             |          |
|                                                   |           |           |        |             | •        |
|                                                   |           |           |        | ОК          | Annuller |

Underspecifikation kan slettes, hvis det ønskes.

# 7 Løsning af ulogisk indtastning i senere version af Skat Nova

Vi er i gang med at oprette nye felter og ændre indtastning af flere virksomhedstal. Så der vil i Skat Nova 2016 blive implementeret en mere logisk indtastning, hvis der anvendes underspecifikation til ejendomme.